## ケーブルプラス電話利用料の適格請求書(インボイス)ご確認方法

1. 「ケーブルテレビの電話サービスをご利用のお客様」から My au にログインしてください。

<My au>https://www.au.com/my-au/

|              | サービスの利用状況・契約確認は<br>"My au"から                                                                        | スマホアプリなら<br>毎回のログインが不要! |  |
|--------------|----------------------------------------------------------------------------------------------------|-------------------------|--|
|              | Webでログイン >                                                                                          | アプリでログイン #              |  |
|              | Wy auが同境的。Wy UQ mobileが同境的 A<br>IDが同意味的まえびい Poten ポイントプログラム場合<br>ID場のと、ログインしてください。<br>ログインでお用りの方へ p | My auアプリとは⇒             |  |
|              |                                                                                                    |                         |  |
| サポー<br>12月1日 | トIDをご利用のお客さま<br>6. マイライン. au one net(ダイヤルアップ)除ご利用のお客さま                                              |                         |  |
| 7-7          | ルテレビの電話サービスをご利用のお客さま                                                                                |                         |  |
|              |                                                                                                    |                         |  |

※ログイン ID/パスワードがご不明な方は再発行いたしますので当社までお問い合わせください。
※2回線以上ご契約の方は手順4の後、「Web でログイン」からログインしていただき、
画面右上「ログアウト」押下後、再度手順1から操作をお願いいたします。

2. ページ左部「ご利用料金・購入履歴の確認」→「インボイス」をクリックしてください。

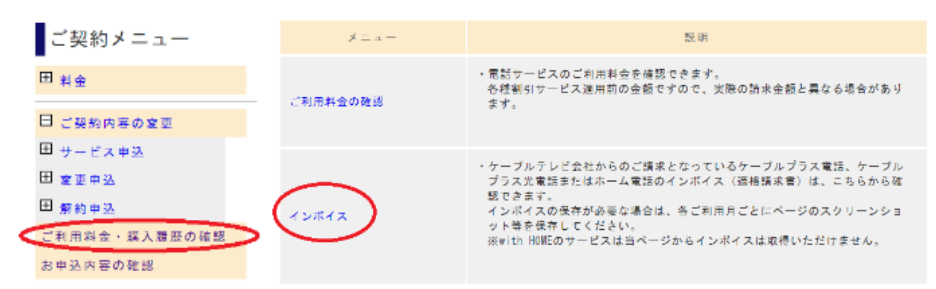

3. 照会したい月をプルダウンで選択し「検索」をクリックしてください。

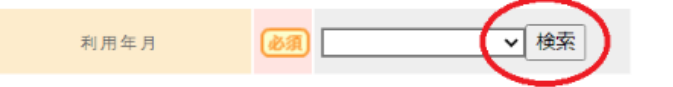

4. ご請求内容をご確認いただき、適格請求書の保存が必要な場合は ページの Web キャプチャ等で保存してください。

|                                |        |        | KUU1株式会社             |  |  |  |
|--------------------------------|--------|--------|----------------------|--|--|--|
|                                |        |        | 登録番号:T9011101031552  |  |  |  |
| 様                              |        |        | ご利用年月: 2023年09月      |  |  |  |
| ご利用項目                          | 金額(円)  | 内訳 (円) | 備考                   |  |  |  |
| ●ケーブルプラス料金                     |        |        | ●合計 2,385円           |  |  |  |
| ▼基本使用料                         | 1, 330 |        |                      |  |  |  |
| ケーブルプラス電話基本料                   |        | 1, 330 |                      |  |  |  |
| ▼オプション使用料                      | 500    |        |                      |  |  |  |
| 着信転送利用料                        |        | 500    |                      |  |  |  |
| ▼通話料                           | 336    |        |                      |  |  |  |
| 携帯電話 (au以外) への通話料              |        | 336    |                      |  |  |  |
| ▼ユニバーサルサービス料                   | 2      |        |                      |  |  |  |
| ▼電話リレーサービス料                    | 1      |        |                      |  |  |  |
| ▼消費税等(10%)                     | 216    |        | 10%消費税の課税対象額 2, 169円 |  |  |  |
| 〈∇個〉□、母次封会 ★、会理封会等 #、田母室通用封象封会 |        |        |                      |  |  |  |